# 2. EELREGISTREERIMINE

Eelregistreerimine avatakse vaid üksikute ainete puhul, tavaliselt on nendeks tugiained, millele prognoositakse väga suurt kuulajaskonna arvu.

Eelregistreerimise perioodil saavad üliõpilased endale ainesse nö eelisjärjekorras registreerimise õiguse broneerida, et ainet õpetav üksus teaks, kui palju aine-õppejõu paare tuleks avada ja kui palju gruppe luua. Nädal enne õpingukavade esitamise perioodi algust saavad eelregistreerunud üliõpilased neid aineid eelisjärjekorras oma õpingukavasse lisada, seda eelregistreerimise vormi kaudu, mitte õpingukavas. Õpingukavade esitamise perioodil saavad kõik ainetesse registreeruda võrdsetel võimalustel.

## 2.1. Eelregistreerimine

Eelregistreerimise perioodi kuupäevad on ära toodud akadeemilises kalendris.

Kui süsteemi on sisestatud vähemalt üks aine, kuhu on avatud eelregistreerimine, kuvab ÕIS sisse logimisel avalehele vastavasisulise teate.

|                                                                                                    |                          |                                                                                           |                                                                                                    |                                                                    |                                            | Manual Contraction of the Internet       |                             |
|----------------------------------------------------------------------------------------------------|--------------------------|-------------------------------------------------------------------------------------------|----------------------------------------------------------------------------------------------------|--------------------------------------------------------------------|--------------------------------------------|------------------------------------------|-----------------------------|
| Õpingukavad Sooritused                                                                                                    | Avaldused Arv            | ed ja lepingud                                                                            | Õppetöö Minu andmed                                                                                             | Teated                                                             | Küsitlused                                 | Muud Esileht                             |                             |
| <ul> <li>Öpingukavad</li> <li>Minu öpingukavad</li> <li>Eelregistreerimine ainetesse</li> <li>Kuulajaskonna rühmadesse<br/>registreerumine</li> </ul> | Sim<br>Opi<br>Küs<br>Alg | ul on arve(id), mis<br>ngukava saad esi<br>itlus on käimas, <u>I</u><br>as ainetesse eelr | s on veel tasumata. vaa<br>itada kuni 30.10.2011 00:t<br>palun anna tagasisidet, m<br>registreerimine järgmisel | ta arveid<br>00 minu õ <sub>l</sub><br>uidu ei saa<br>33 semestrii | bingukavad<br>sa järgmise s<br>ks, vaata l | emestri kursustele regis<br>Kõiki aineid | streeruda. anna tagasisidet |
|                                                                                                    | Teated (u                | ued)                                                                                      |                                                                                                    |                                                                    |                                            |                                          |                             |
|                                                                                                    | kuupäev                  | saatja                                                                                    |                                                                                                    | pealkiri                                                           |                                            |                                          |                             |
|                                                                                                    | 28.10.2011               | Õis Admin                                                                                 |                                                                                                    | Őpinguk                                                            | ava muutus                                 |                                          |                             |
|                                                                                                    | 28.10.2011               | Õis Admin                                                                                 |                                                                                                    | Õpinguk                                                            | ava muutus                                 |                                          |                             |
|                                                                                                    | 28.10.2011               | Õis Admin                                                                                 |                                                                                                    | Őpinguk                                                            | ava muutus                                 |                                          |                             |
|                                                                                                    | 25.10.2011               | Õis Admin                                                                                 |                                                                                                    | Őpinguk                                                            | ava muutus                                 |                                          |                             |

Eelregistreerimise vormil kuvatakse kõik ained, kuhu on eelregistreerimine avatud või ollakse end juba eelnevalt registreerinud. Registreeringud kuvatakse ainult jooksva või järgmise semestri kohta, eelnevate perioodide registreeringud süsteem ei kuva.

|    | ainekood 🔺 🔻 | aine nimetus 🗻 👻    | registreerimise<br>lõpp 🔺 🔻 | registreerimine 🔺 🔻                                        | tühistamine 🔺 🔻            | lisainfo 🔺 🔻    | deklaratsiooni lisamine 🔺 🤋 |
|----|--------------|---------------------|-----------------------------|------------------------------------------------------------|----------------------------|-----------------|-----------------------------|
| 1. | IFI7011      | Projektijuhtimine   | 24.12.2011                  | eelistatud grupi keel:<br>vene <b>vene</b><br>registreerun |                            | mingi info on 🔧 |                             |
| 2. | IFI7013      | Projektijuhtimine 2 | 24.12.2011                  | olete juba<br>registreerunud<br>15.11.2011 15:30           | tühista<br>registreerumine | mingi info on 🐿 |                             |
| 3. | IFI7015      | Projektijuhtimine 3 | 16.11.2011                  | olete juba<br>registreerunud<br>15.11.2011 15:30           |                            | mingi info on 🔁 |                             |

Registreeruda ja registreerumist tühistada saab kuni registreerumise lõpuni. Peale tähtaega saab registreeringu eemaldada vaid instituudi töötaja.

Nimekirjast kustutatud eelregistreering kuvatakse punasel taustal, tekst on läbikriipsutatud. Lisainfo juures kuvatakse ka kustutamise põhjus.

Kui aine juures on olemas keelevalik, on valik kohustuslik. Vaikimisi kuvatakse eesti.

## 2.2. Eelisjärjekorras ainesse registreerumine

Üks nädal enne uue semestri algust saavad eelregistreerunud üliõpilased neid konkreetseid ained eelisjärjekorras deklareerima hakata (selle sama vormi kaudu, õpingukava muutmine on lubatud ainult vastavas ajavahemikus).

NB! Üheks deklareerimise tingimuseks on, et ainet õpetav üksus on ainekursuse õpetamiseks avanud, seega kui ainet vormilt ei leia, kuid olete eelregistreerunud, võtke ühendust üksusega.

Õpingukava esitamise perioodil enam eelregistreerimise vormi kaudu aineid deklareerida ei saa ning registreerumine ainetesse toimub teistega võrdsetel tingimustel.

#### Eelregistreerimise vorm semestri alguses:

| ( | (Eel)registreerimine aineteks |                     |                             |                                                  |                 |                 |                                                                |  |  |  |  |
|---|-------------------------------|---------------------|-----------------------------|--------------------------------------------------|-----------------|-----------------|----------------------------------------------------------------|--|--|--|--|
|   | ainekood 🔺 🔻                  | aine nimetus 🔺 🔻    | registreerimise<br>lõpp ▲ ▼ | registreerimine 🔺 🔻                              | tühistamine 🔺 🔻 | lisainfo 🔺 🔻    | deklaratsiooni lisamine 🔺 🔻                                    |  |  |  |  |
| 1 | IFI7013                       | Projektijuhtimine 2 | 24.12.2011                  | olete juba<br>registreerunud<br>15.11.2011 15:30 |                 | mingi info on 📜 | eelisjärjekorras deklaratsiooni esitamise<br>tähtaeg on möödas |  |  |  |  |
| 2 | IFI7015                       | Projektijuhtimine 3 | 16.11.2011                  | olete juba<br>registreerunud<br>15.11.2011 15:30 |                 | mingi info on 雉 | eelisjärjekorras deklaratsiooni esitamise<br>tähtaeg on möödas |  |  |  |  |

Uus otsing

#### Eelregistreerimise vorm üks nädal enne semestri algust:

(Eel)registreerimine aineteks

|    | ainekood 🔺 🔻 | aine nimetus 🔺 🔻    | registreerimise lõpp | registreerimine 🔺 🔻                              | tühistamine 🔺 🔻 | lisainfo 🔺 🔻    | deklaratsiooni lisamine 🔺 🔻                                       |
|----|--------------|---------------------|----------------------|--------------------------------------------------|-----------------|-----------------|-------------------------------------------------------------------|
| 1. | IFI7013      | Projektijuhtimine 2 | 24.12.2011           | olete juba<br>registreerunud<br>15.11.2011 15:30 |                 | mingi info on 📜 | Puudub aine-õppejõu paar!<br>Pöörduge ainet õpetavasse instituuti |
| 2. | IFI7015      | Projektijuhtimine 3 | 16.11.2011           | olete juba<br>registreerunud<br>15.11.2011 15:30 |                 | mingi info on 🐂 | kohti: 10/50<br>lisa aine õpingukavasse                           |
| 3. | IFI7010      | Projektijuhtimine 1 | 24.12.2011           | olete juba<br>registreerunud<br>15.11.2011 15:30 |                 | mingi info on ધ | kohti: 50/50<br>Kohad on täis!                                    |

Uus otsing

Lisa aine õpingukavasse lingile vajutamisel avaneb aken, kus tudeng saab valida soovitud ainekursuse ja toimumisaja:

| (Ee | el)registreeri | mine aineteks       |                                                                                                    |                                                               |
|-----|----------------|---------------------|----------------------------------------------------------------------------------------------------|---------------------------------------------------------------|
|     |                |                     | 🕲 OKM_SOORITUSTE_AJAD - Mozilla Firefox                                                                 |                                                               |
|     | ainekood 🔺 🔻   | aine nimetus 🔺 🔻    | Fail Redigeerimine Vaade Ajalugu Järjehojdiad Tööriistad Abi                                            | klaratsiooni lisamine 🔺 🔻                                     |
| 1.  | IFI7013        | Projektijuhtimine 2 | Leni Leuigeenimis zeue ginige zeljendige formate Agi<br>OKM_SOORTUSTE AIAD × 06 Soperinfosüstem × -++ + | udub aine-õppejõu paar!<br>örduge ainet õpetavasse instituuti |
| 2.  | IFI7015        | Projektijuhtimine 3 | Enim külastatud 🔊 Viimased uudised 🛛 Protieem lehe laadimine 🗋 ÖlS - g50 ölS 0570 m ÖlS (ttu live) »    | hti: 10/50<br>a aine õpingukavasse                            |
| 3.  | IFI7010        | Projektijuhtimine 1 | Aine lisamine öpingukavasse Ab                                                                          | hti: 50/50<br>had on täis!                                    |
|     |                |                     | semester 2011/2012 kevad                                                                                |                                                               |
| Uus | otsing         |                     | aine-õppejõu paar*   IFI7011 - projektijuhtimine (Mart Porgand) 💌                                       |                                                               |
|     |                |                     | toimumise aeg * esmaspäeviti kell 10, kohti: 5 💌                                                        |                                                               |
|     |                |                     | LISA ÕPINGUKAVASSE Loobu                                                                                |                                                               |

NB: Kuvatakse ainult need vastava ainekursused ja toimumisajad, kus kohad ei ole veel täis. Lisa õpingukavasse nupu vajutamisel kontrollitakse veelkord, kas kohad on täis. Kui mingil põhjusel on kohad juba täis, siis väljastatakse vastav teade ja ainet õpingukavasse ei lisata.

## 2.3. Ootelist

Mõnedel ainekursustel võib olla väga suur kuulajate arv. Kui kohad on täis, on mõningate ainete puhul võimalik end panna õpingukavade esitamise perioodil ootenimekirja.

Ootelisti lisamise võimalus on olemas rippmenüüs, kus on kirjeldatud toimumise ajad.

Vabade kohtade tekkimisel võidakse teid kuulajate nimekirja lisada ehk teie deklaratsioon aksepteeritakse. Kui kohti ei teki, lükatakse deklaratsioon tagasi.

Jälgige oma deklaratsiooni ÕISist – vastavate toimingute puhul ilmub lahtrisse "aksept." JAH või EI.

| őpii | õpingukava ained |                                    |                 |                                       |           |         |       |                 |          |                            |                                           |
|------|------------------|------------------------------------|-----------------|---------------------------------------|-----------|---------|-------|-----------------|----------|----------------------------|-------------------------------------------|
| jrk  | ainekood         | aine nimetus                       | õppejõud        | toimumise aeg                         | moodul    | kohust. | E/H/A | EAP             | aktsept. | tasuline<br>(hind)         | märkuseo                                  |
| 1    | AIA6049          | Euroopa esiajalugu                 | Õis Admin       |                                       | Vabaained | ei      | E     | 6.00            |          | jah<br>(468.00)            | <ul> <li>On lood<br/>soorituse</li> </ul> |
| 2    | AIA7036          | Eesti ja Baltimaade<br>arheoloogia | Õis Admin       | teisipäev 26.06.2011 k<br>12:00 t.205 | Vabaained | ei      | E     | 4.00            |          | jah<br>(100.00)            | • 456464                                  |
| 3    | IFI7138          | Projektijuhtimine                  | Carina<br>Roels | ootelist                              | Vabaained | ei      | E     | <del>5.00</del> | EI       | jah<br><del>(125.00)</del> |                                           |
|      | kokku: 10.00     |                                    |                 |                                       |           |         |       |                 |          | 568.00                     |                                           |

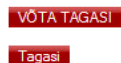

VÕTA TAGASI